## 《Net Library アカウント登録方法》

学外から Net Library を利用するためには、あらかじめアカウントを登録する必要があります。登録の方法は次の通りです。

- <u>学内のPCから</u> Net Library (http://search.ebscohost.com/) にアクセスします
   ※アカウント作成時には必ず学内のPCからアクセスしてください!
- 2. 画面右上の【サインイン】をクリックする

| 新規検索 | 辞書    | 電子書籍                      | サインイン ショーザー設定           |
|------|-------|---------------------------|-------------------------|
|      |       |                           |                         |
|      |       | 検索中 : eBook Collection (E | BSCOhost) データベース選択      |
|      | EBSCC |                           | フィールドの選択(オブー・・ 検索 クリア ? |
|      | 1031  |                           | コノールドへ発行してすい。           |
|      |       |                           |                         |
|      |       | AND -                     | フィールドの選択 (オブ・・・ マ + -   |
|      |       |                           |                         |

3. 【マイ EBSCOhost にサインイン】の画面が開く 【アカウントの新規作成】をクリックする

| マイ EBSCOhost にサイン                | イン                                                                |
|----------------------------------|-------------------------------------------------------------------|
|                                  | チャージノバッ                                                           |
|                                  | 個人アカウントにアクセスするにはサイン インしま<br>す。                                    |
| ハス・ジーr<br><b>ログイン</b> アカウントの新規作成 | ✓ 詳細設定を保存<br>✓ 検索をフォルダに整理<br>✓ フォルダを他のユーザーと共有<br>✓ 他のユーザーのフォルダを表示 |

4. 【姓】から【秘密の答え】まで8項目の空欄に入力をし、【変更を保存】をクリックする

| アカウントの新規作成 - 個人アカウント 🔋         |                                     |
|--------------------------------|-------------------------------------|
| 名                              |                                     |
| ý±                             |                                     |
| 電子メール アドレス                     | 【ユーザー名】は、自由に<br>名前をつけることができます       |
| ユーザー名                          |                                     |
| パスワード 5 文字以上、10                | 10 文字以内                             |
| バスワードを再入力                      |                                     |
|                                |                                     |
| [1つを選択] 「「 」 ユーザー名また」<br>秘密の答え | よりスワートを忘れに3場合に、アガリントを特定するために現用されます。 |
|                                |                                     |
| ノート:参考のためにアカウント情報を覚えておいてください。  |                                     |
| 変更を保存 キャノセル                    |                                     |

| EBSCO | マイ EBSCOhost にサイン イン |
|-------|----------------------|
|       | <戻る                  |
| アカウ   | ントが作成されました           |
| ユーザー  | 名;                   |

6. 学外から閲覧する場合は、Net Library にアクセスし、先ほど登録した【ユーザー名】と【パスワード】で サインインする

Net Library へのアクセスは次の通り

花園大学外向HP > 付属施設等「図書館」> 学修支援 > データーベース > Net Library

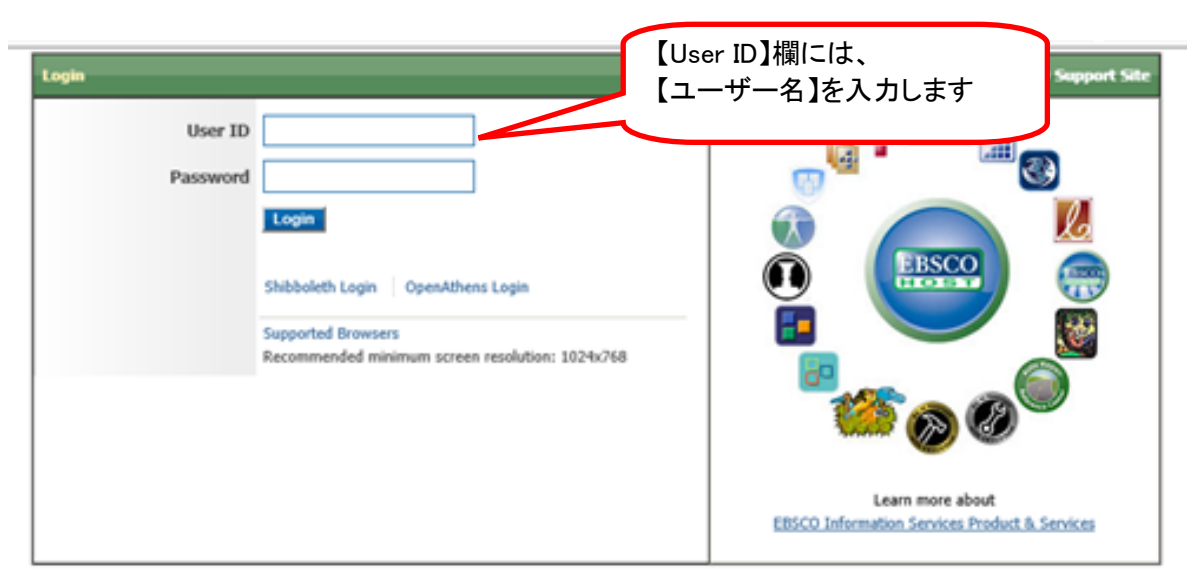

Important User Information: Remote access to EBSCO's databases is permitted to patrons of subscribing institutions accessing from remote locations for